The Virtual Observatory A short introduction to the VO

M. Castro Neves<sup>1</sup>

<sup>1</sup>German Astrophysical Virtual Observatory, ARI, ZAH, Universität Heidelberg

PUNCH TA6 Meeting 31/08/2023

M. Castro Neves

The Virtual Observatory 1 / 17

### The Virtual Observatory

- What is the VO, and what it is NOT
- VO comply to FAIR principles:
  - Finding data
  - Accessing data
  - Using (and re-using) data interoperably

short demonstration

# What is the VO ... NOT

The VO is not

- a data warehouse
- a portal
- ▶ a database

### What is the VO

The VO is

- "an ecosystem of mutually compatible datasets, resources, services, and software tools which use a common set of technologies and a common set of standards." \*
- Like the World Wide Web, you can browse through the VO services to find data almost transparently because data models, protocols use VO Standards to be interoperable.

\* https://www.ivoa.net/deployers/intro\_to\_vo\_concepts.html

### IVOA - International Virtual Observatory Alliance

Is an organization that debates and agrees the technical standards that are needed to make the VO possible. http://www.ivoa.net

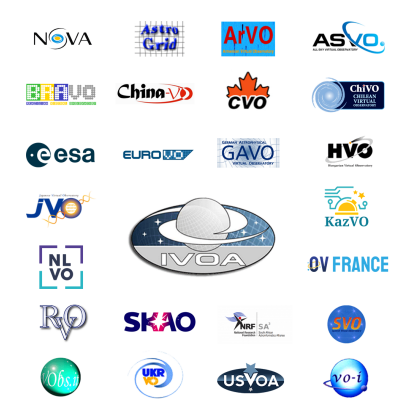

Figure: IVOA Member organizations

# VO in European Projects

Euro-VO:

- The VO had significant EU funding from the start (~2004), but always on a project basis (EuroVO, EuroVO Aida, EuroVO ICE, Cosadie, Asterics, Escape).
- ESCAPE: Work Package CEVO:Connecting ESFRI projects to EOSC through VO framework
  - integration of the VO Registry into the EOSC e-infrastructure
     VO Registry enters the EOSC Marketplace (DataCite Metadata, which does not contain all of the interesting VO Resource Metadata)

Many of these projects included also the organization of VO schools, science forums and data provider workshops for data users (scientists, students, etc), VO developers and data providers (datacenters, institutions and projects wanting to add data to VO, or already running VO-services).

#### FIND data:

- data providers register their services in the VO registry (service identifier, and metadata).
- data users can query the registry to find the data they need (like Yellow Pages...), e.g. :
  - "which services have resources with X-Ray spectra?"
  - "give me time series resources"
  - "where do I find quasar data?"

#### ACCESS data:

- Queries are made using metadata from to standard data models, complying to standard access protocols, for example:
  - Simple Image Access (SIA)
  - Simple Spectral Access (SSA)
  - Simple Cone Search (SCS)
  - Table Access Protocol(TAP) for directly querying database tables, using ADQL (Astronomical Data Query Language)

Use data INTEROPERABLY:

- using standardized data formats, data models
- different services can be queried using same protocols, data uses same data models
- existing applications can query/handle data from different VO services
- some client applications/libraries: Aladin, Topcat, Splat, Cassis, EsaSKy, pyVO, etc

(https://www.ivoa.net/astronomers/applications.html)

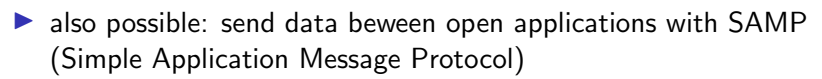

REUSE data:

- queries to VO services can be repeated, data is there
- assignments of DOIs to datasets
- IVOA workgroup "Data Curation and Preservation"
- professional data curation in stable data centres

- 1. Start TOPCAT (http://www.star.bris.ac.uk/mbt/topcat/)
- 2. Open the VO  $\rightarrow$  TAP dialog, in there look for Quasar
- 3. Select the GAVO TAP service that has the veronqso schema, a catalogue of quasars, and hit "Use service"
- 4. Locate the veronqsos.data table and investigate its column metadata
- Run a (trivial) query against that by letting TOPCAT come up with a sample query: Example → cone selection, then change the cone to use 189, 62 as the center and 15 degrees as the radius
- 6. Hit Graphics  $\rightarrow$  Sky Plot
- 7. Hit Graphics  $\rightarrow$  Plane Plot and plot the redshift z vs. the brightness Vmag
- Click on points in the diagrams and watch TOPCAT update the selection in the other that also works between VO-enabled applications.
- 9. Start Aladin (https://aladin.cds.unistra.fr/AladinDesktop/), and in TOPCAT, do Views  $\rightarrow$  Activation Actions and check "Send coordinates"
- 10. In Aladin, select DSS and zoom in to a field of view of a few arcminutes. Then in TOPCAT, click on an object with a Vmag of something like 20. In Aladin, you should see a very faint counterpart
- In Aladin, navigate to Image → X-ray → XMM and add the XMM False Color plane (note how there are green and orange data collections: the green ones are the ones that may have data for the area shown)
- 12. Note how most quasars will be prominent in X-rays even if inconspicuous optically these are strange beasts!

What you saw was the co-operation of about a dozen software components - clients and services standards

- 1. Start TOPCAT (http://www.star.bris.ac.uk/mbt/topcat/)
- 2. Open the VO  $\rightarrow$  TAP dialog, in there look for Quasar
- 3. Select the GAVO TAP service and hit "Use service"
- 4. Locate the veronqsos.data table and investigate its column metadata

|                                                                                                    |                                                                             | B O Table Access Protocol (TAP) Query                                                                                                    | Table Access Protocol (TAP) Query                                                                                                    |
|----------------------------------------------------------------------------------------------------|-----------------------------------------------------------------------------|----------------------------------------------------------------------------------------------------|----------------------------------------------------------------------------------------------------|
| A De la de la d                                                                                                    |                                                                             | × © 🛛 🗙                                                                                                    | * C 🖸 🗙                                                                                                    |
| <pre>vm mt<br/>mt<br/>mt<br/>mt<br/>mt<br/>mt<br/>mt<br/>mt<br/>mt<br/>mt</pre>                                                                                                    |                                                                             | Salact Sarvica Use Service Resume Job Running Jobs                                                                                                    | Select Service Usa Sarvica Resume Job Running Jobs                                                                                                    |
| Americanis Same       Americanis Same       Ameri                                                                                                    |                                                                             | Locate TAP Service  Ey Yable Properties  By Service Properties                                                                                                    | Metadata<br>Find: v                                                                                                    |
| American American Amer                                                                                                    |                                                                             | Keywords: quasar And                                                                                                    | Name Descrip Or Name Type Unit Indexed Description notradio char "I finot detected in radio                                                                                                    |
| Are And<br>Are And<br>Are A |                                                                             | Match Fields: 27 Table Name 27 Table Description 27 Service<br>Cancel Find Services                                                                                                    | > □ ucas4 (1)         rame         char(*)         Most common sums of the of           > □ ucas5 (1)         raj2000         double         deg         Ø         Hight Ascension/2000           □ uras1 (1)         dej2000         double         deg         Ø         Declination/2000                                                                             |
| ne not<br>sense<br>sense<br>s                                                                                                    |                                                                             | Improved TVP services (14112)         Improved TVP services (14112)           Improved TVP services (14112)         Improved TVP services (14112)           Improved TVP services (14112)         Improved TVP services (14112) | worke (i)     worke (ii)     type (iii)     worke (iiii)     worke (iiii)     worke (iiii)     worke (iiii)     worke (iiii)     worke (iiii)     worke (iiii)     worke (iiiii)     worke (iiiii)     worke (iiiii)     worke (iiiii)     worke (iiiiii)     worke (iiiiii)     worke (iiiiiiii)     worke (iiiiiiiii)     worke (iiiiiiiiiiiiiiiiiiiiiiiiiiiiiiiiiiii |
| Extends with any data (CDF) and (CDF) with (CDF) and (CDF) and                                                                                                    | serop Help                                                                  | <ul> <li>SO TAP_CAT (#(103) - Ivo://cis.erg/lap_cat</li> <li>WFAU OS TAP (3/16) - Ivo://cis.erg/lap_cat</li> <li>IPAUS-D03 (3/13) - Ivo://cis.arg/lap_cat</li> <li>IPAUS-D03 (3/13) - Ivo://cis.arg/lap_cat</li> <li>IPAUS-D03 (3/13) - Ivo://cis.arg/lap_cat</li> <li>IPAUS-D03 (3/13) - Ivo://cis.arg/lap_cat</li> </ul>                                                                                                    | Service Capabilities<br>Query Language ADQL-2.0 Alax Rows: 20000 (default) 0 Uploads: 100Mb                                                                                                    |
| A Anna Phanal (174) Garry d<br>Anna Analysis Barros<br>Manal Analysis<br>Data Lanar<br>Data Lanar<br>Da                                                                                                    | e Search<br>ple Image Access (SIA) Query<br>ple Spectral Access (SSA) Query | <ul> <li>S-PLUS (2/25) - hc://purx/doi/doid</li> <li>S-FLY (2)35) - hc://purx/doi/doid</li> <li>S-SAMADPAT TAP (1/27) - hc://nci.erg.au/shymapper/tap</li> <li>SAMADPAT TAP (1/27) - hc://nci.erg.au/shymapper/tap</li> <li>SAMADPAT TAP (1/27) - hc://nci.erg.au/shymapper/tap</li> </ul>                                                                                                    | Mode: Synchronous 🔋 🏹 🎧 👘 🖾 🛋                                                                                                    |
| Norming Standard Standard Stan                                                                                                    | le Access Protocol (TAP) Query<br>eR Catalogue Service                      |                                                                                                    |                                                                                                    |
| Distu Law         Packada         Packada         Distu Law         Distu Law <thdistu law<="" th=""> <thdistu law<="" th=""> <thdist< td=""><td>o-Millennium Simulation Query</td><td>Chinesed 748 Feer las</td><td></td></thdist<></thdistu></thdistu>                                                                                                    | o-Millennium Simulation Query                                               | Chinesed 748 Feer las                                                                                                    |                                                                                                    |
| Line         District           Store         Uto Store           Store         Examples           Store         Examples                                                                                                    | TI Data Loader                                                              | TAP URL: http://dc.zah.uni-heidelberg.de/tap                                                                                                    |                                                                                                    |
| ble 9A Run Query Run Query Run Query                                                                                                    | S Uplead X-Match<br>ticone                                                  | Use Service                                                                                                    | Examples 4 > Info th                                                                                                    |
|                                                                                                    | tiple SIA<br>tiple SSA                                                      | Run Query                                                                                                    | Run Query                                                                                                    |

5. Run a (trivial) query against that by letting TOPCAT come up with a sample query: Example  $\rightarrow$  cone selection, then change the cone to use 189, 62 as the center and 15 degrees as the radius

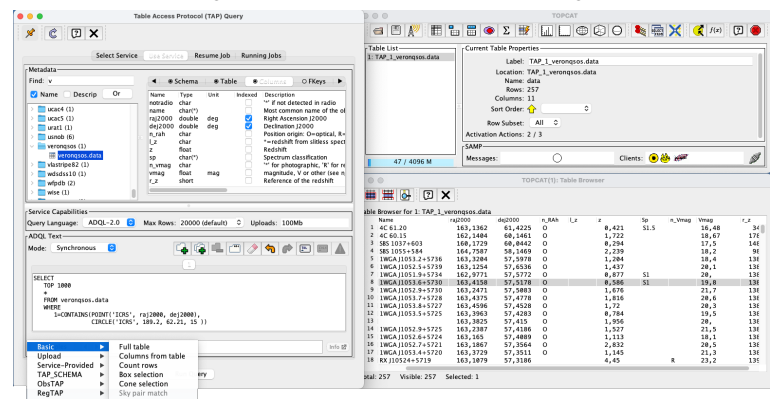

- 6. Hit Graphics  $\rightarrow$  Sky Plot
- 7. Hit Graphics  $\rightarrow$  Plane Plot and plot the redshift z vs. the brightness Vmag
- Click on points in the diagrams and watch TOPCAT update the selection in the other that also works between VO-enabled applications.

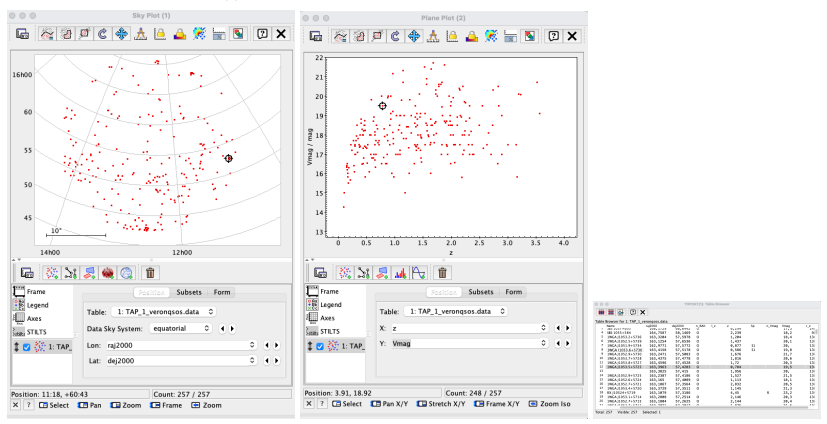

9. Start Aladin (https://aladin.cds.unistra.fr/AladinDesktop/), and in TOPCAT, do Views  $\rightarrow$  Activation Actions and check "Send coordinates"

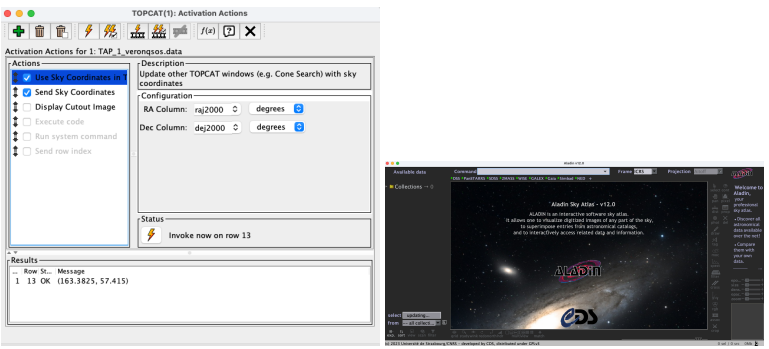

10. In Aladin, select DSS and zoom in to a field of view of a few arcminutes. Then in TOPCAT, click on an object with a Vmag of something like 20. In Aladin, you should see a very faint counterpart

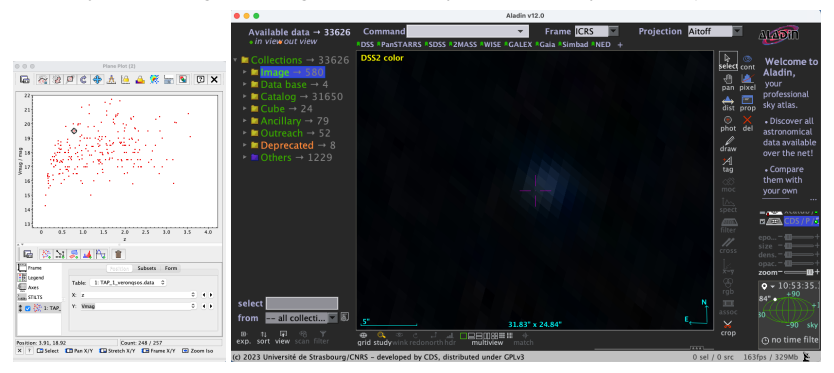

- In Aladin, navigate to Image → X-ray → XMM and add the XMM False Color plane (note how there are green and orange data collections: the green ones are the ones that may have data for the area shown)
- 12. Note how most quasars will be prominent in X-rays even if inconspicuous optically these are strange beasts!

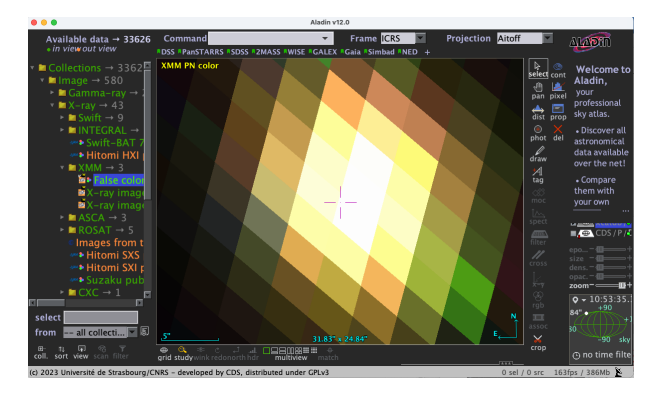